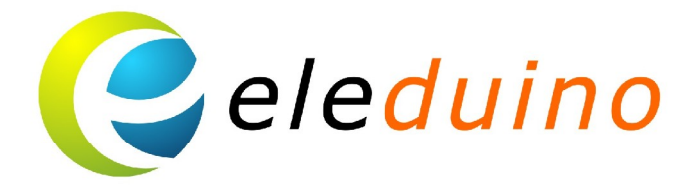

# 3.5 Inch LCD Display for the Raspberry Pi **User Guide**

Uncontrolled Copy when printed or downloaded Please visit: www.eleduino.com for the latest Revision of this document

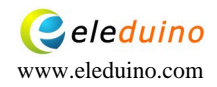

# 3.5 inch Raspberry Pi LCD Display with Touch screen Module

## **1.Introduction**

The 3.5 inch touch screen module is designed especially for Raspberry Pi. which plugs directly on top and displays the primary output like what is normally sent to the HDMI or Composite output.

## 2.Specification:

Compatible with Raspberry Pi A, A+B and B+ 480x320 QVGA Resolution RGB 65K true to life colors TFT Screen with integrated 4-wire Resistive Touch Panel Display full GUI output / primary output Powered directly off the Raspberry Pi

#### 3. Pin Definition

| P1 (Raspberry Pi Connector ) |          |                                                                     |  |  |
|------------------------------|----------|---------------------------------------------------------------------|--|--|
| Pin                          | Symbol   | Description                                                         |  |  |
| 1                            | unused   |                                                                     |  |  |
| 2                            | +5V      | +5V Supply Pin, connected to the main 5V supply of the Raspberry Pi |  |  |
| 3                            | unused   |                                                                     |  |  |
| 4                            | +5V      | +5V Supply Pin, connected to the main 5V supply of the Raspberry Pi |  |  |
| 5                            | unused   |                                                                     |  |  |
| 6                            | GND      | Ground Pin, connected to the main system Ground of the Raspberry Pi |  |  |
| 7                            | unused   |                                                                     |  |  |
| 8                            | unused   |                                                                     |  |  |
| 9                            | unused   |                                                                     |  |  |
| 10                           | unused   |                                                                     |  |  |
| 11                           | TP_IRQ   | Interrupt for the touchscreen controller                            |  |  |
| 12                           | unused   |                                                                     |  |  |
| 13                           | unused   |                                                                     |  |  |
| 14                           | unused   |                                                                     |  |  |
| 15                           | unused   |                                                                     |  |  |
| 16                           | unused   |                                                                     |  |  |
| 17                           | unused   |                                                                     |  |  |
| 18                           | unused   |                                                                     |  |  |
| 19                           | RPI_MOSI | MOSI Pin for the SPI                                                |  |  |
| 20                           | unused   |                                                                     |  |  |
| 21                           | RPI_MISO | MISO Pin for the SPI                                                |  |  |
| 22                           | unused   |                                                                     |  |  |
| 23                           | RPI_SCK  | Clock Pin for the SPI                                               |  |  |
| 24                           | LCD_CS   | Chip Select Pin for the SPI to the LCD                              |  |  |
| 25                           | GND      | Ground Pin, connected to the main system Ground of the Raspberry Pi |  |  |
| 26                           | TP_CS    | Chip Select Pin for the SPI to the Resistive Touch Controller chip  |  |  |

**4.Interface Description:** 

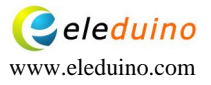

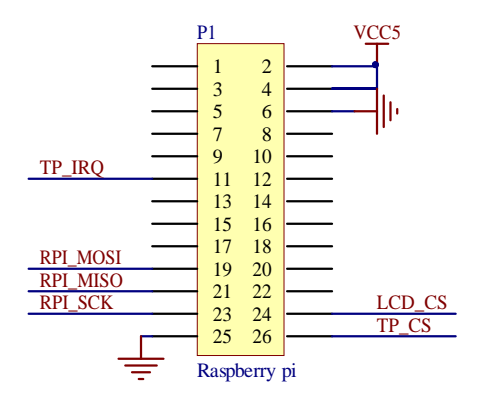

# **5.Installation**

5.1 The display module support the Raspberry Pi A、A+B and B plus, it easily connected to a Raspberry Pi, by simply aligning the Female 26 way header with the Raspberry Pl<sup>-</sup>s Ma e 26 way header, and connecting the mt oget her ensuring the di gning is correct and all pins are seated fully and correctly.

Connect with B

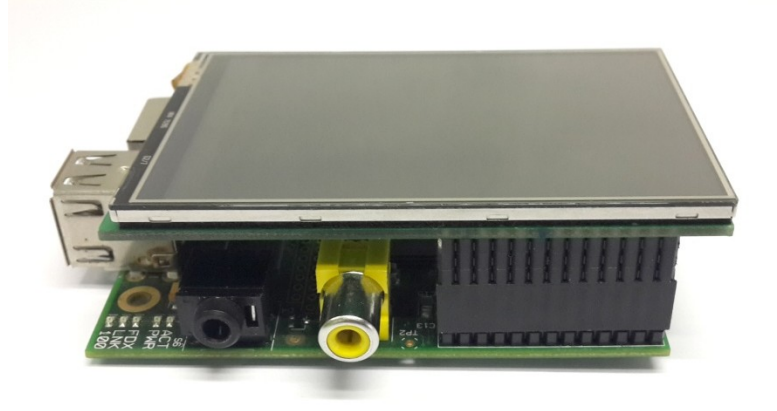

Connect with B+

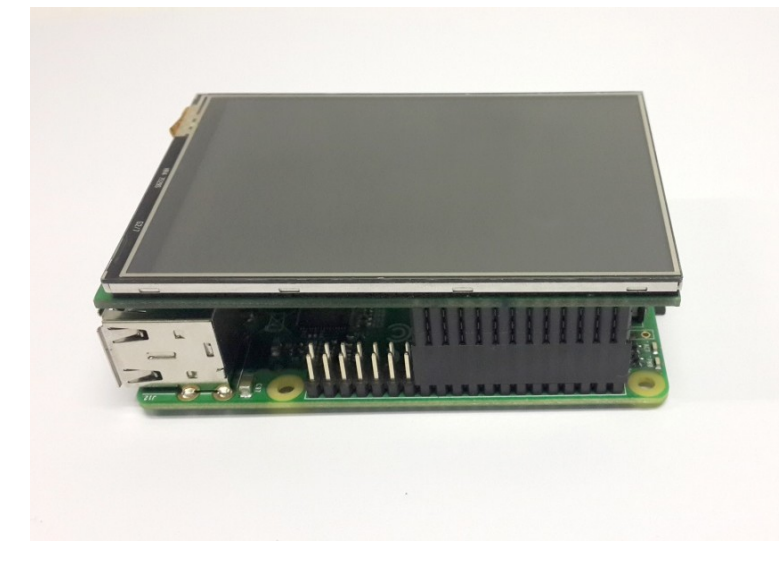

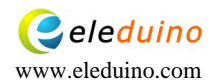

5.2 Download the image which is based on the official Raspbian Operating System and install into your PI (We have packaged a system image with the LCD driver for you)

Link: https://copy.com/CuiAGFtJSeie9rWF

5.3 Operating System Images:

You can refer to the raspberry office install installation guides

http://www.raspberrypi.org/downloads/

If you not want to re-install the system, privide the driver for raspbian, you can follow use step and step instructions to install by yourself.

1\Find the RPI\_TOUCH\_SPI\_3.5\_RASPBIAN.tar.gz or down load the file here:

2\Copy the RPI\_TOUCH\_SPI\_3.5\_RASPBIAN.tar.gz file to the raspberry system and extract it 3\Run the SPI\_3.5\_RASPBIAN script file which under the RPI\_TOUCH\_SPI\_3.5\_RASPBIAN folder

cd RPI\_TOUCH\_SPI\_3.5\_RASPBIAN

sudo ./ SPI\_3.5\_RASPBIAN

4\when the script run finished ,restart and you can use the touch function.

5\SSH into your raspberry PI

| RuTTY Configuration                                                                                                  |                                                                                                    |                              |  |  |
|----------------------------------------------------------------------------------------------------|----------------------------------------------------------------------------------------------------|------------------------------|--|--|
| Category:<br>Session<br>Logging<br>Terminal<br>Keyboard<br>Bell<br>Features<br>Window<br>Appearance                  | Basic options for your PuTTY set<br>Specify the destination you want to connect<br>Host Name (or IP address)<br>192.168.1.7<br>Connection type:<br>Raw Telnet Rlogin SSH<br>Load, save or delete a stored session | ssion<br>ct to<br>Port<br>22 |  |  |
| Behaviour     Translation     Selection     Colours     Connection     Data     Proxy     Telnet     Rlogin     Solu | Saved Sessions Default Settings                                                                                                    | Load<br>Save<br>Delete       |  |  |
| About Help                                                                                                    | Close window on exit:<br>Always Never Only on clean exit<br>P Open Cancel                                                                                                    |                              |  |  |

5.4 input the user ID: pi , password : raspberry

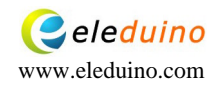

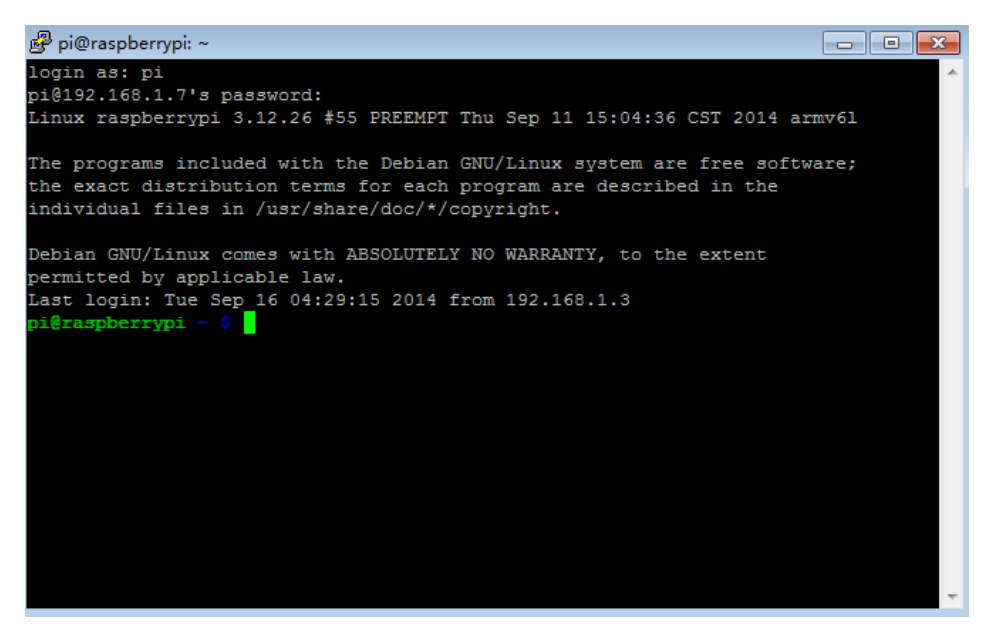

When contect successes,pls input: DISPLAY=:0.0 xinput\_calibrator to Calibrate the display

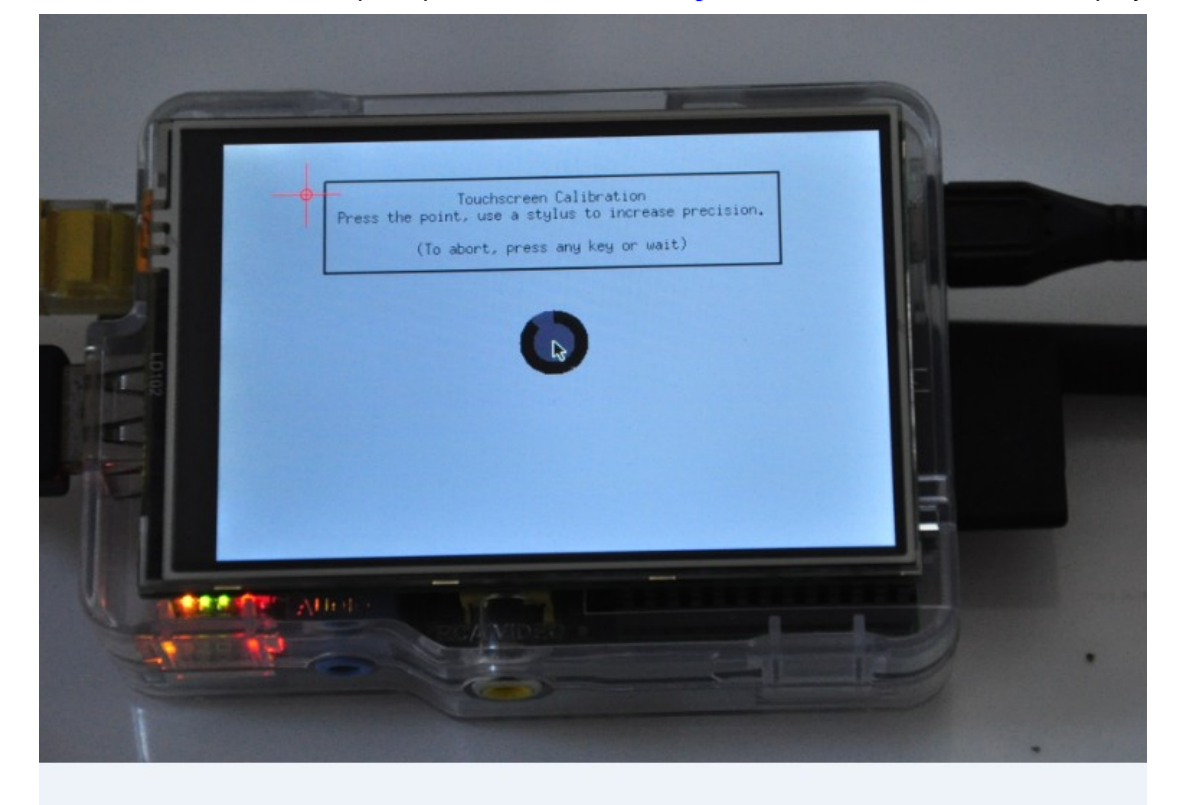

The putty will show a group date as the following picture :

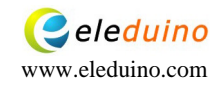

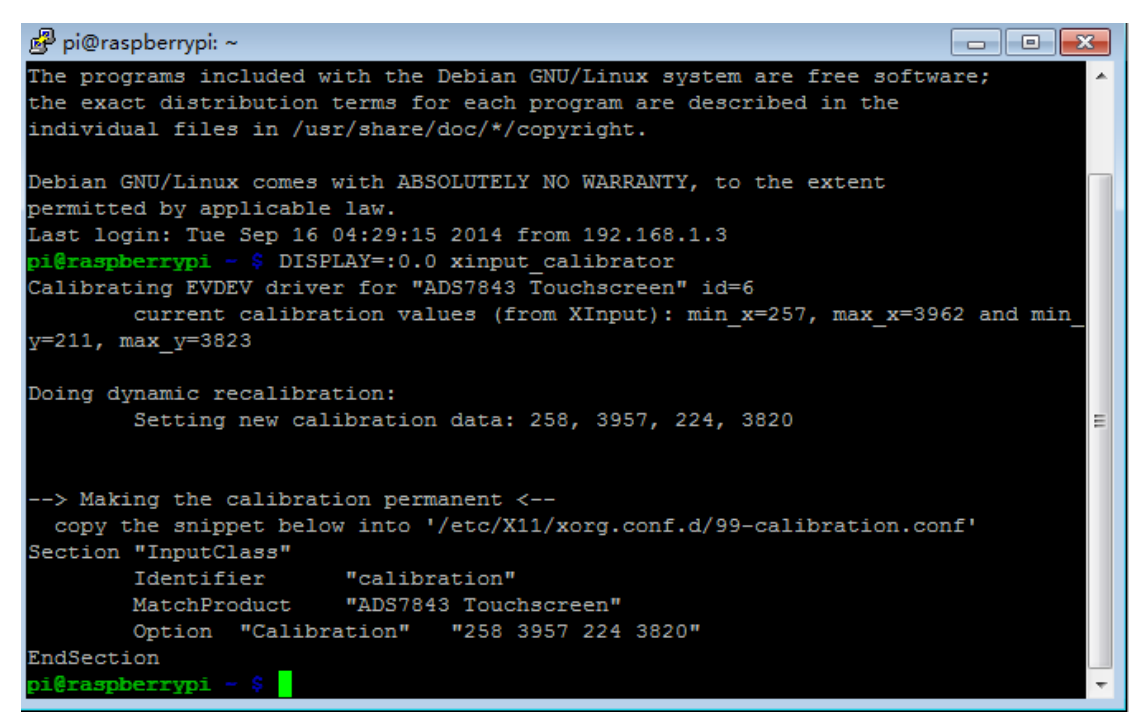

#### Create a new TXT file

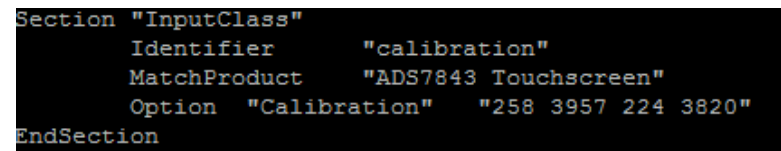

Copy the date to the TXT file

5.5 Delete the system calibrate file

sudo rm /etc/X11/xorg.conf.d/99-calibration.conf

```
pi@raspberrypi - $ sudo rm /etc/X11/xorg.conf.d/99-calibration.conf
```

Recreat a new calibrate file

sudo nano /etc/X11/xorg.conf.d/99-calibration.conf

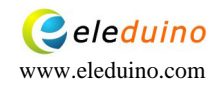

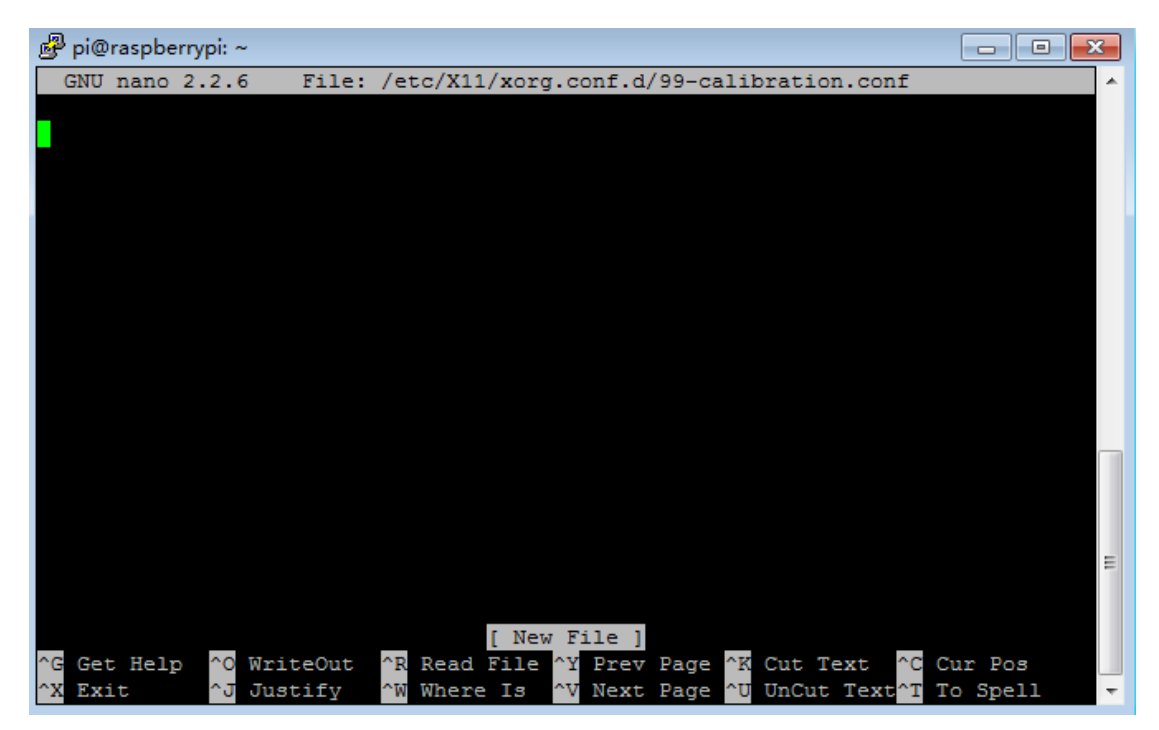

Copy the receate TXT file to in the calibrate file

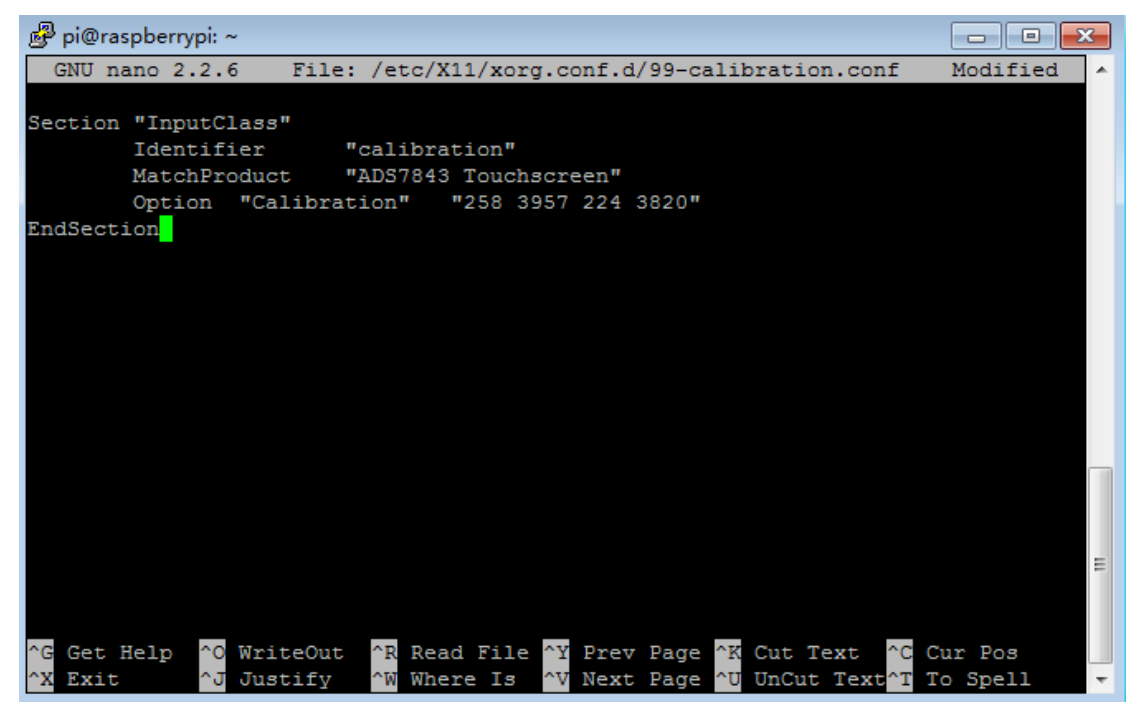

Press ctrl+x and then choose Y,save and exit .The calibration is finished.you can start your pi and enjoy it.

# 6. Contact information :

For technical support:service@eleduino.com For sale support:sales@eleduino.com

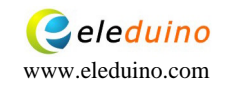

#### Note:

Raspberry Pi is a trademark of the Raspberry Pi Foundation, and all references to the words Raspberry Pi or the use of its logo/marks are strictly in reference to the Raspberry Pi product, and how this product is compatible with but is not associated with the Raspberry Pi Foundation in any way.

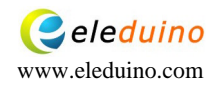

This document was created with Win2PDF available at <a href="http://www.daneprairie.com">http://www.daneprairie.com</a>. The unregistered version of Win2PDF is for evaluation or non-commercial use only.